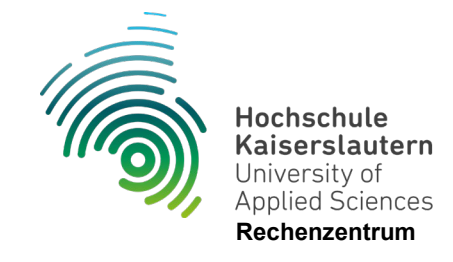

## Einrichtung WLAN "hs-kl.de" Windows 10

Stand 10.07.2024

1. Rechtsklicken Sie das WLAN-Symbol in der Taskleiste und öffnen die "Netzwerk- und Interneteinstellungen".

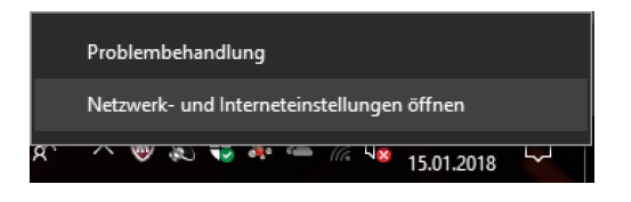

2. Klicken Sie nun "Netzwerk- und Freigabecenter".

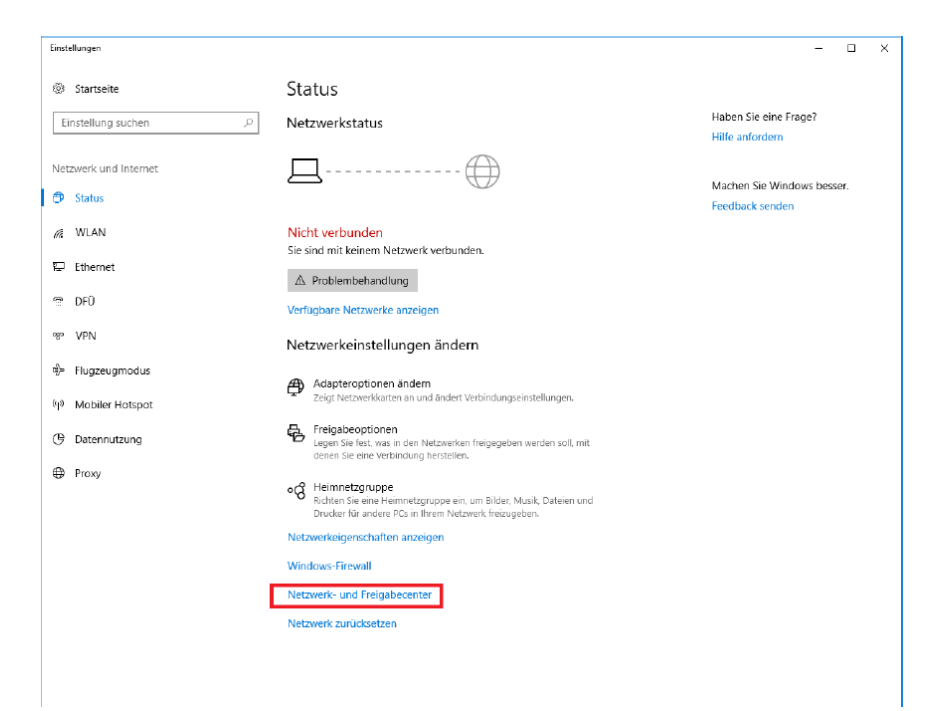

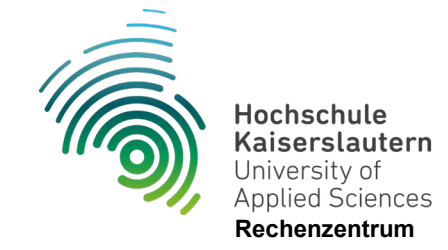

3. Klicken Sie anschließend auf "Neue Verbindung oder neues Netzwerkeinrichten".

| 🕎 Netzwerk- und Freigabecenter                                                                                    |                                                                                                    |    | - 0                        | ×   |
|----------------------------------------------------------------------------------------------------|----------------------------------------------------------------------------------------------------|----|----------------------------|-----|
| $\leftrightarrow~~ ightarrow~~ ightarrow$ Mile Systemsteuerungselemente $ ightarrow$ Netzwerk- und Freigabecenter |                                                                                                    | νÖ | Systemsteuerung durchsuche | n 🔎 |
| Startseite der Systemsteuerung                                                                                    | Grundlegende Informationen zum Netzwerk anzeigen und Verbindungen einrichten                                                      |    |                            |     |
| Adaptereinstellungen ändern                                                                                       | Aktive Netzwerke anzeigen<br>Sie sind zurzeit mit keinem Netzwerk verbunden.                                                      |    |                            |     |
| Erweiterte<br>Freigabeeinstellungen ändern                                                                        | Netzwerkeinstellungen ändern                                                                                                    |    |                            |     |
|                                                                                                    | Neue Verbindung oder neues Netzwerk einrichten<br>Breitbend-, DFÜ- oder VPN-Verbindung bzw. Router oder Zugriffspunkt einrichten. |    |                            |     |
|                                                                                                    | Probleme beheben<br>Netzwerkprobleme diagnostizieren und reparieren oder Problembehandlungsinformationen<br>absufen.              |    |                            |     |
| Siehe auch                                                                                                    |                                                                                                    |    |                            |     |
| Infrarot                                                                                                    |                                                                                                    |    |                            |     |
| Internetoptionen                                                                                                  |                                                                                                    |    |                            |     |
| Windows Defender Firewall                                                                                         |                                                                                                    |    |                            |     |

4. Wählen Sie "Manuell mit einem Funknetzwerk verbinden" und klickenSie auf "Weiter".

| ۲ | Verbindung mit dem Internet herstellen<br>Richtet eine Breitband- oder DFÜ-Verbindung mit dem Internet ein.                             |
|---|----------------------------------------------------------------------------------------------------|
| 2 | <b>Neues Netzwerk einrichten</b><br>Richten Sie einen neuen Router oder Zugriffspunkt ein.                                              |
|   | Manuell mit einem Drahtlosnetzwerk verbinden<br>Stellt die Verbindung mit einem ausgeblendeten Netzwerk her, oder erstellt ein neues Dr |
|   | <b>Verbindung mit dem Arbeitsplatz herstellen</b><br>Richtet eine Einwähl- oder VPN-Verbindung mit dem Arbeitsplatz ein.                |
|   |                                                                                                    |

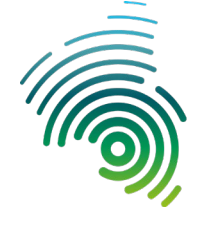

Hochschule Kaiserslautern University of Applied Sciences Rechenzentrum

5. Tragen Sie nun als Netzwerknamen "hs-kl.de" ein und wählen Sie alsSicherheitstyp "WPA2-Enterprise" aus. Bestätigen Sie mit "Weiter".

|   |                                   | - 🗆                                                                   | ×     |
|---|-----------------------------------|-----------------------------------------------------------------------|-------|
| ← | 👰 Manuell mit einem Draht         | tlosnetzwerk verbinden                                                |       |
|   | Geben Sie Information<br>möchten. | nen für das Drahtlosnetzwerk ein, das Sie hinzufügen                  |       |
|   | N <u>e</u> tzwerkname:            | hs-kl.de                                                              |       |
|   | Sicherheitstyp:                   | WPA2-Enterprise V                                                     |       |
|   | Verschlüsselungstyp:              | Aes $\lor$                                                            |       |
|   | Si <u>c</u> herheitsschlüssel:    | Zeichen <u>a</u> usblenden                                            |       |
|   | 🗹 Diese Verbindung a <u>u</u> t   | omatisch starten                                                      |       |
|   | Verbinden, selbst wen             | n das Netzwerk <u>k</u> eine Kennung aussendet                        |       |
|   | Warnung: Bei Auswa                | hl dieser Option ist der Datenschutz dieses Computers ggf. gefährdet. |       |
|   |                                   |                                                                       |       |
|   |                                   |                                                                       |       |
|   |                                   |                                                                       |       |
|   |                                   | <u>W</u> eiter Abbr                                                   | echen |

6. Klicken Sie "Verbindungseinstellungen ändern".

|                                                                                                    | -      | - |          | × |
|----------------------------------------------------------------------------------------------------|--------|---|----------|---|
| 🗧 👰 Manuell mit einem Drahtlosnetzwerk verbinden                                                               |        |   |          |   |
| hs-kl.de wurde erfolgreich hinzugefügt                                                                         |        |   |          |   |
| → Verbindungseinstellungen ändern<br>Öffnet die Verbindungseigenschaften, um die Einstellungen ände<br>können. | ern zu |   |          |   |
|                                                                                                    |        |   |          |   |
|                                                                                                    |        |   |          |   |
|                                                                                                    |        |   |          |   |
|                                                                                                    |        |   |          |   |
|                                                                                                    |        |   | Schließe | n |

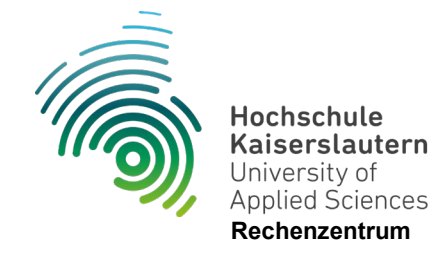

7. Wählen Sie den Reiter "Sicherheit" und gehen Sie in die "ErweitertenEinstellungen".

| Eigenschaften für Draht                           | losnetzwerk hs-kl.de               |                     | ×   |
|---------------------------------------------------|------------------------------------|---------------------|-----|
| Verbindung Sicherheit                             |                                    |                     |     |
|                                                   |                                    |                     |     |
| Sicherheits <u>t</u> yp:                          | WPA2-Enterprise                    | ~                   |     |
| Verschlüsselungstyp:                              | AES                                | $\sim$              |     |
|                                                   |                                    |                     |     |
|                                                   |                                    |                     |     |
| Wählen Sie eine Metho                             | de für die Netzwerkaut             | nentifizierung aus: |     |
| Microsoft: Geschützte                             | es EAP (PEAP) 🛛 🗸                  | Einstellungen       |     |
| Für diese Ver <u>b</u> indur<br>jede Anmeldung sp | ng eigene Anmeldeinfori<br>eichern | mationen für        |     |
|                                                   |                                    |                     |     |
|                                                   |                                    |                     |     |
|                                                   |                                    |                     |     |
| Erweiterte Einstellur                             | ngen                               |                     |     |
|                                                   |                                    |                     |     |
|                                                   |                                    |                     |     |
|                                                   |                                    |                     |     |
|                                                   | (                                  | OK Abbred           | hen |

8. Aktivieren Sie "Authentifizierungsmodus angeben" und wählen Sie "Benutzerauthentifizierung" aus.

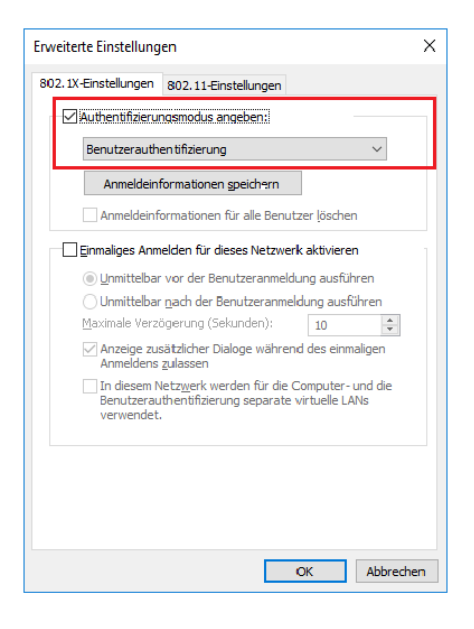

Bestätigen mit "OK"

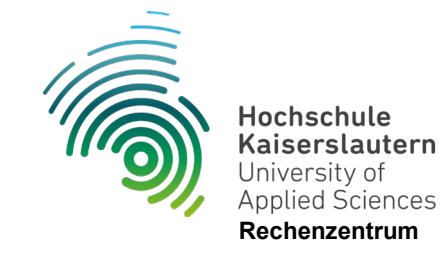

9. Gehen Sie nun in die "Einstellungen"

|                                         | tiosnetzwerk ns-ki.de                |               |  |
|-----------------------------------------|--------------------------------------|---------------|--|
| /erbindung Sicherheit                   |                                      |               |  |
| Sicherheitstyp:                         | WPA2-Enterprise                      | ~             |  |
| Verschlüsselungstyp:                    | AES                                  | ~             |  |
|                                         |                                      |               |  |
| Wählen Sie eine Metho                   | de für die Networksuthe              |               |  |
| Microsoft: Geschützte                   | es EAP (PEAP) V                      | Einstellungen |  |
| Für diese Verbindu<br>jede Anmeldung sp | ng eigene Anmeldeinforma<br>beichern | ationen für   |  |
|                                         |                                      |               |  |
| Erweiterte Einstellu                    | ngen                                 |               |  |
| Erweiterte Einstellu                    | ngen                                 |               |  |

10. Deaktivieren Sie "Identität des Servers mittels Zertifikatsprüfungüberprüfen" und klicken Sie auf "Konfigurieren".

|                                                                                                    | ×        |
|----------------------------------------------------------------------------------------------------|----------|
| Beim Herstellen der Verbindung:                                                                                                    |          |
| Identität des Servers mittels Zertifikatprüfung überprüfen                                                                                              |          |
| Verbindung mit fglgenden Servern herstellen (Beispiele: "<br>"srv2", "."\srv3\com"):                                                                    | sv1*,    |
| Vertrauenswürdige Stammzerbfizierungsstellen:                                                                                                    |          |
| Class 3 Public Primary Certification Authority                                                                                                    |          |
| Microsoft Root Authority                                                                                                    |          |
| Microsoft Root Certificate Authority                                                                                                    |          |
| Microsoft Root Certificate Authority 2010                                                                                                    |          |
| Microsoft Root Certificate Authority 2011                                                                                                    |          |
| Symantec Enterprise Mobile Root for Microsoft                                                                                                    |          |
| Thawte Timestamping CA                                                                                                    |          |
| Benachrichtigungen vor der Verbindungsherstellung:                                                                                                    |          |
| Benutzer benachrichtigen, wenn die Servendentität nicht üb                                                                                              | erpri 😪  |
| Authentifizierungsmethode auswählen:                                                                                                    |          |
| Gesichertes Kennwort (EAP-MSCHAP v2) V                                                                                                    | gurieren |
|                                                                                                    |          |
| Schnelle Wiederherstellung der Verbindung aktivieren                                                                                                    | TIN      |
| <ul> <li>Schnelle Wiederherstellung der Verbindung aktivieren</li> <li>Verbindung trennen, wenn Server kein Kryptografiebindung<br/>vorweist</li> </ul> | 15-1LV   |

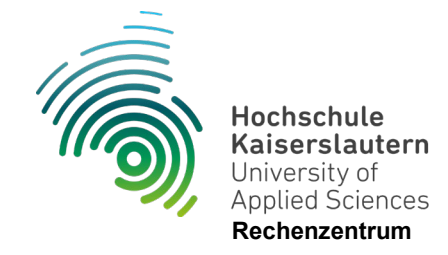

11. Achten Sie darauf, dass die Option der automatischen Anmeldungmit Windows - Anmeldedaten NICHT ausgewählt ist.

| EAP-MSCHAPv2-Eigensch                                                                        | aften ×                                                | < |
|----------------------------------------------------------------------------------------------|--------------------------------------------------------|---|
| Beim Herstellen der Verbindu<br>Automatisch eigenen V<br>□ und Kennwort (und Do<br>verwenden | ing:<br>Vindows-Anmeldenamen<br>mäne, falls vorhanden) |   |
| ОК                                                                                           | Abbrechen                                              |   |

Schließen Sie die Einstellungen mit "OK" oder "Übernehmen".

12. Wählen Sie nun über das WLAN-Symbol in der Taskleiste "hs-kl.de"aus und klicken Sie auf "Verbinden".

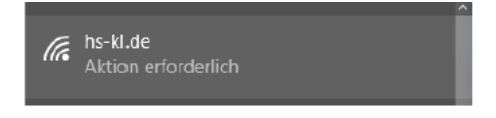

13. Geben Sie nun im Anmeldefenster Ihre Anmeldedaten ein.

|               | hs-kl.d<br>Aktion<br>Netzwe                            | e<br>erforderlich<br>erkanforderung                       | ien werden überp<br>Abbrech                                  | rüft                 |
|---------------|--------------------------------------------------------|-----------------------------------------------------------|--------------------------------------------------------------|----------------------|
| Windows-Sic   | herheit                                                |                                                           |                                                              | ×                    |
| Anmeld        | en                                                     |                                                           |                                                              |                      |
| Benutzer      | name                                                   |                                                           |                                                              |                      |
| Kennwor       | t                                                      |                                                           |                                                              |                      |
|               |                                                        |                                                           |                                                              |                      |
|               | ОК                                                     |                                                           | Abbrechen                                                    |                      |
|               | <u>Netzwerk- u</u><br>Dient zum Änd<br>Verbindung in d | nd Interneteir<br>ern von Einstellur<br>eine getaktete Ve | istellungen<br>Igen. Beispielsweise I<br>Ibindung geändert w | kann eine<br>rerden. |
|               | (la                                                    |                                                           |                                                              |                      |
|               | WLAN                                                   | Flugzeug-<br>modus                                        | Mobiler<br>Hotspot                                           |                      |
|               |                                                        |                                                           |                                                              |                      |
| Windows-Siche | rheit                                                  |                                                           |                                                              | ×                    |
| Anmelde       | n                                                      |                                                           |                                                              |                      |
| abcd0001      |                                                        |                                                           | ×                                                            |                      |
| •••••         | •••••                                                  |                                                           |                                                              |                      |
|               | OK                                                     |                                                           | Abbrechen                                                    |                      |

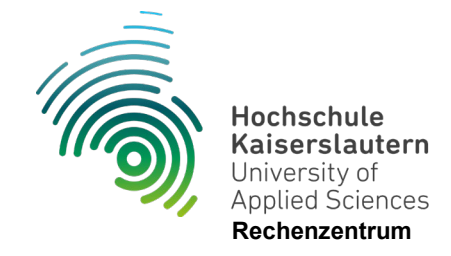

Achtung: Es kann sein, dass Sie nach dem Bestätigen mit "OK" erneut dazu aufgefordert werden, die Daten einzugeben.

Wiederholen Sie diesen Schritt und Bestätigen Sie mit "OK".

Falls es nicht funktionieren sollte, versuchen Sie es mit einem rz\ vor Ihrem Account, Beispiel: rz\abcd0001

Bei korrekter Konfiguration und Eingabe der richtigen Daten sind Sie nun nach kurzer Zeit mit dem WLAN verbunden.

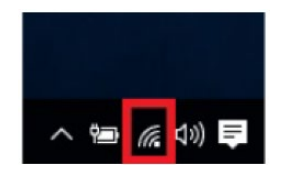